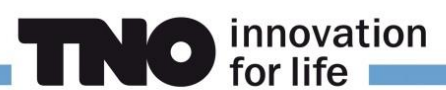

# **GeoTOP en NetCDF**

Versie 28 maart 2023 naar aanleiding van de publicatie van GeoTOP v1.5.

TNO – Geologische Dienst Nederland stelt het BRO GeoTOP model op verschillende manieren ter beschikking. Een van de manieren is met een NetCDF-bestand dat vanaf de OPeNDAP-server van TNO gedownload kan worden. NetCDF is een dataformaat dat zeer geschikt is voor multidimensionale data zoals het voxelmodel van GeoTOP. Op de OPeNDAP-server kan een uitsnede van een interessegebied gedownload worden. Dit document beschrijft welke stappen daarvoor nodig zijn en beschrijft verder hoe het NetCDF bestand als *voxel layer* geopend kan worden in het GIS-pakket ArcGIS Pro van Esri (versie 2.6.0 en hoger).

Let op: het kan voorkomen dat de werkwijze van de OPeNDAP server is aangepast na het moment van schrijven van dit document. Voor vragen over het downloaden van het GeoTOP model kunt u via het formulier op <u>https://www.dinoloket.nl/contact</u> contact met ons opnemen.

# GeoTOP model downloaden (complete model)

- Het is helaas niet mogelijk om het hele GeoTOP model in één keer van de OPeNDAP-server te downloaden. Wel kunnen flink grote uitsneden gemaakt worden, bijvoorbeeld van Zuid Nederland (Zeeland, Noord-Brabant en Limburg), mits de download beperkt blijft tot één attribuut, bijvoorbeeld lithoklasse.
- 2. Wilt u toch het hele NetCDF-bestand gebruiken, neem dan contact met ons op via het formulier op <u>https://www.dinoloket.nl/contact</u>. Wij zullen u het bestand dan toesturen.

## GeoTOP model downloaden (uitsnede)

- 1. Ga in uw browser naar https://www.dinodata.nl/opendap/GeoTOP/geotop.nc.html
- 2. Om een uitsnede van het GeoTOP model te downloaden moet u op de webpagina de *indices* (volgnummers) van de voxels van uw interessegebied in de X, Y en Z richting invullen. In GeoTOP wordt in de X en Y richting gewerkt in het Rijksdriehoekstelsel en in de Z richting in NAP. In NetCDF wordt echter gewerkt met de *indices* van de voxels. Hieronder wordt beschreven hoe u de RD- en NAP-coördinaten van uw interessegebied omrekent naar de corresponderende *indices* in het NetCDF-bestand.

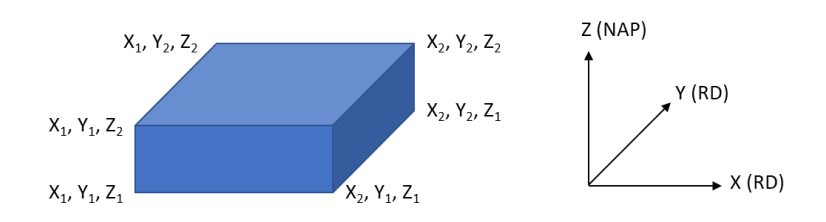

3. Bepaal eerst de *actual range* van de X, Y en Z coördinaten in het NetCDF bestand. De *actual range* definieert de oorsprong en het bereik van het bestand. U vindt de *actual range* door bij de variabelen X, Y en Z op het plusje te klikken.

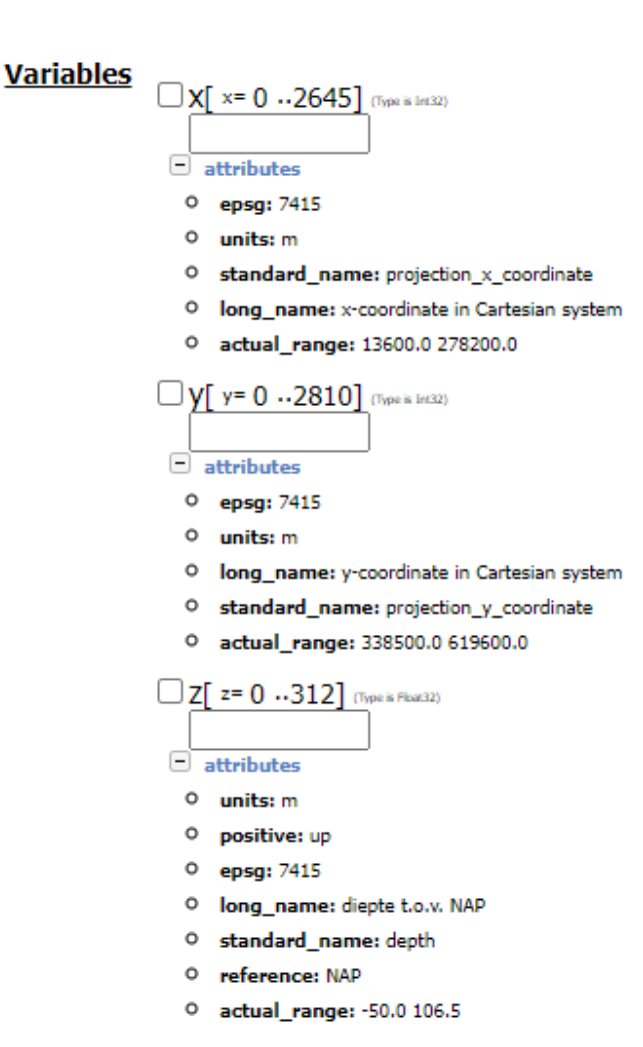

Noteer van de *actual range* de beginwaarden (de oorsprong). In GeoTOP v1.5 is dat 13600 m voor X, 338500 m voor Y en -50 m voor Z. Bij de publicatie van een nieuwe versie van GeoTOP kan de *actual range* wijzigen.

hor life

- Bepaal vervolgens de coördinaten in het Rijksdriehoekstelsel en in NAP waarvan u het GeoTOP model wilt downloaden. Kies voor X en Y voor veelvouden van 100 m en voor Z voor veelvouden van 0,5 m (de afmetingen van een individuele voxel zijn 100 x 100 x 0,5 m):
  - X: (X<sub>1</sub> meest westelijke coördinaat, X<sub>2</sub> meest oostelijke coördinaat).
    O Voorbeeld: X<sub>1</sub> = 92000 m en X<sub>2</sub> = 94000 m.
  - Y: (Y<sub>1</sub> meest zuidelijke coördinaat, Y<sub>2</sub> meest noordelijke coördinaat).
    - Voorbeeld: Y<sub>1</sub> = 435000 m en Y<sub>2</sub> = 437000 m.
  - Z: (Y<sub>1</sub> diepst gelegen NAP-hoogte, Z<sub>2</sub> hoogst gelegen NAP-hoogte).
    - $\circ$  Voorbeeld: Z<sub>1</sub> = -50 m NAP en Z<sub>2</sub> = +10 m NAP.
- 5. Bepaal vervolgens de *indices* in de X-richting:
  - Verlaag zowel X<sub>1</sub> als X<sub>2</sub> met de beginwaarde van de *actual range*.
    - $\circ$  Voorbeeld: X1 = 92000 13600 = 78400 m en X2 = 94000 13600 = 80400 m.
  - Deel zowel X<sub>1</sub> als X<sub>2</sub> door 100. Verlaag de tweede uitkomst met 1.

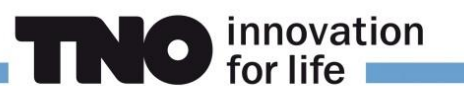

- $\circ$  Voorbeeld: bij X<sub>1</sub> = 78400 en X<sub>2</sub> = 80400 zijn de *indices* 784 resp. 803.
- 6. Bepaal vervolgens op dezelfde manier de *indices* in de **Y-richting**:
  - Verlaag zowel Y<sub>1</sub> als Y<sub>2</sub> met de beginwaarde van de *actual range*.
    - Voorbeeld: Y<sub>1</sub> = 435000 338500 = 96500 m en Y<sub>2</sub> = 437000 338500 = 98500 m.
  - Deel zowel Y<sub>1</sub> als Y<sub>2</sub> door 100. Verlaag de tweede uitkomst met 1.
    - Voorbeeld: bij  $Y_1$  = 96500 en  $Y_2$  = 98500 zijn de *indices* 965 resp. 984.
- 7. Bepaal vervolgens de *indices* in de **Z-richting**:
  - Vermenigvuldig zowel Z<sub>1</sub> als Z<sub>2</sub> met 2 en verhoog de uitkomsten met 100 resp. 99.
    O voorbeeld: bij Z<sub>1</sub> = -50 en Z<sub>2</sub> = +10 zijn de *indices* 0 resp. 119.
  - In de meeste gevallen zult u het hele dieptebereik van GeoTOP willen selecteren. In dat geval zijn de *indices* 0 resp. 312.
- Bepaal welke attributen (variables) van GeoTOP u wilt downloaden. Deze vinkt u op de webpagina aan. Het is niet nodig om X, Y en Z aan te vinken. Wilt u bijvoorbeeld alleen stratigrafie en lithoklasse downloaden, dan hoeft u alleen die twee attributen aan te vinken.
- 9. Vul vervolgens bij elk aangevinkt attribuut de in stap 3 t/m 7 gevonden *indices* op de volgende manier in:
  - index<sub>1</sub>: 1 : index<sub>2</sub>
    - Voorbeeld:

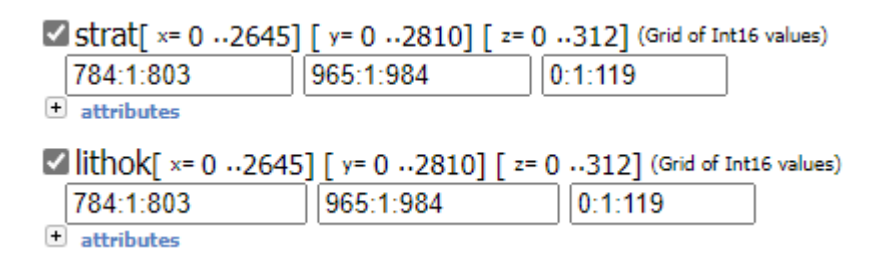

- 10. Klik tot slot bovenaan de webpagina op "Get as NetCDF 4" om het NetCDF bestand te downloaden.
- 11. Wacht tot het bestand gedownload is en wijzig de naam van het bestand in een door u gekozen naam. Voor gebruik in ArcGIS Pro is het handig om dan meteen de extensie te veranderen van '.nc4' in '.nc'.

## NetCDF openen in ArcGIS Pro

Eerst stelt u de juiste coördinatenstelsels in:

- 1. Start ArcGIS Pro en open een nieuwe Local Scene.
- 2. Open de *Properties* venster van de *Scene* en kies *Coordinate Systems*.
- 3. Klik op *Current XY*.
- 4. Voor de X en Y coördinaat: selecteer *Projected Coordinate System / National Grids / Europe / RD New* (dit is het Rijksdriehoekstelsel).

novation

- 5. Klik op *Current Z*.
- 6. Voor de Z coördinaat: selecteer Vertical Coordinate System / Gravity-related / Europe / NAP.

| General<br>Extent                                            | Select the Coordinate System to vie<br>Current XY                                                                                                    | w the available<br>Details | e options.<br>Current Z |            | Details |
|--------------------------------------------------------------|----------------------------------------------------------------------------------------------------|----------------------------|-------------------------|------------|---------|
| Clip Layers<br>Metadata<br>Coordinate Systems                | RD New                                                                                                    |                            |                         | NAP        |         |
| Transformation<br>Illumination<br>Labels<br>Color Management | Z Coordinate Systems Availab<br>Latvia 2000 (height)<br>White Nation Nation (height)<br>Nation Nation Nati | le Seal                    | rch                     | <u>۶</u> . | • @ •   |

- 7. Wijzig eventueel bij *General* de *Display Units* en *Elevation Units* naar meters, dan worden de coordinaten in meters weergegeven in plaats van in Decimal Degrees.
- 8. Klik vervolgens op OK om de instellingen op te slaan.

U kunt nu het NetCDF-bestand inladen:

- 1. In het *Map* menu kiest u voor *Add Data / Multidimensional Voxel Layer*.
- 2. Navigeer met de knop *Import Data Source* naar het gedownloade NetCDF-bestand.
- 3. Het window Add Voxel Layer laat nu de door u gekozen attributen van GeoTOP zien.
- 4. Klik OK om het venster te sluiten en het openen van de voxel data set te starten. Na enige rekentijd laat ArcGIS Pro het model zien (gebruik zo nodig de *Zoom To Layer* functie).

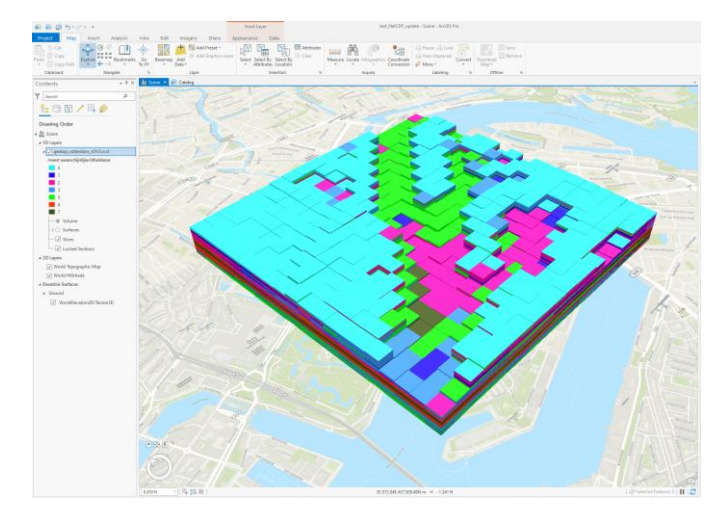

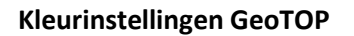

TNO adviseert om de standaardkleurinstellingen van GeoTOP te gebruiken. Voor de het veelgebruikte attribuut *meest waarschijnlijke lithoklasse* zijn de instellingen in Tabel 1 weergegeven.

o innovation for life

| LITHO_CLASS_CD | DESCRIPTION                       | VOXEL_NR | <u>SEQ_NR</u> | RED_DEC | GREEN_DEC | BLUE_DEC |
|----------------|-----------------------------------|----------|---------------|---------|-----------|----------|
| а              | antropogeen                       | 0        | 0             | 200     | 200       | 200      |
| v              | organisch materiaal (veen)        | 1        | 1             | 157     | 78        | 64       |
| k              | klei                              | 2        | 2             | 0       | 146       | 0        |
| kz             | kleiig zand, zandige klei en leem | 3        | 3             | 194     | 207       | 92       |
| zf             | zand fijn                         | 5        | 5             | 255     | 255       | 0        |
| zm             | zand midden                       | 6        | 6             | 243     | 225       | 6        |
| zg             | zand grof                         | 7        | 7             | 231     | 195       | 22       |
| g              | grind                             | 8        | 8             | 216     | 163       | 32       |
| she            | schelpen                          | 9        | 9             | 95      | 95        | 255      |

Tabel 1: Code, omschrijving, nummer in het NetCDF-bestand, volgnummer in de legenda en RGBkleurcodering van de in GeoTOP voorkomende lithoklassen.

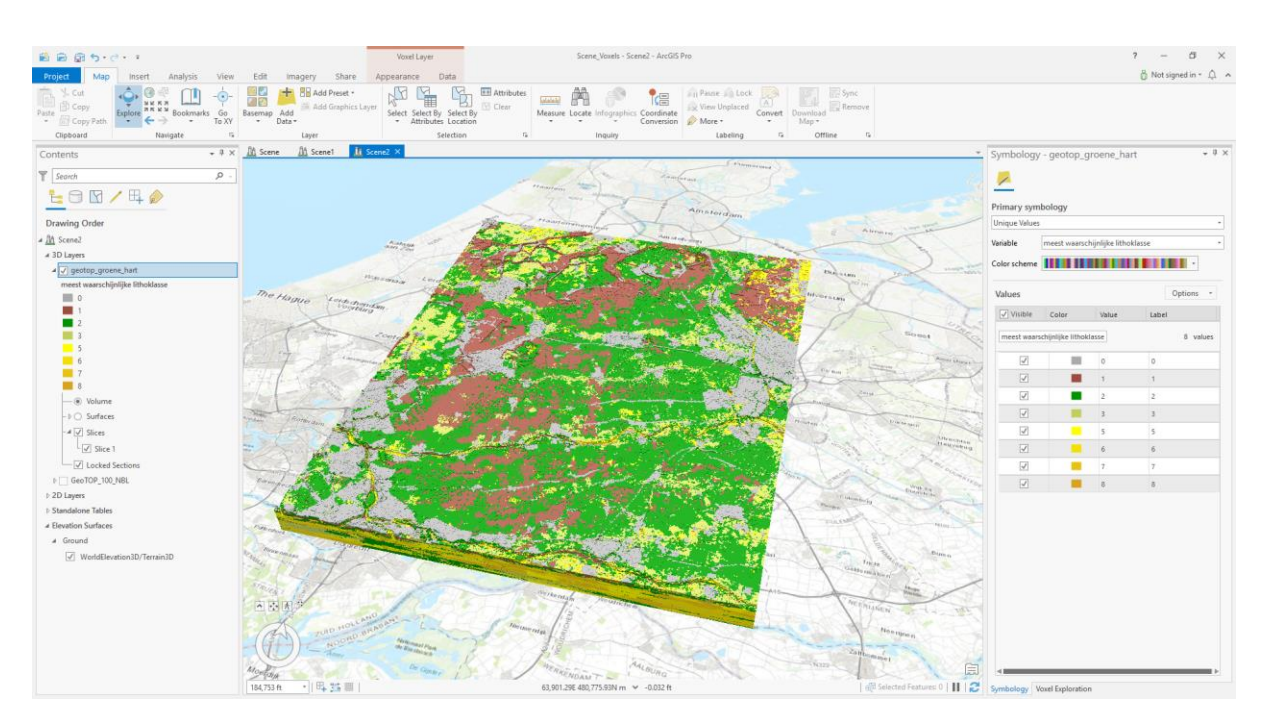

GeoTOP uitsnede in West-Nederland met de kleurinstelling van TNO.

Voor de overige kleurinstellingen wordt verwezen naar de referentietabellen die met het model zelf van DINOloket en BROloket kunnen worden gedownload.

# Attributen GeoTOP

Het NetCDF-bestand bevat de in Tabel 2 weergegeven attributen.

| <u>Attribuut</u> | Omschrijving                                                                                                    |
|------------------|----------------------------------------------------------------------------------------------------|
| Х                | X-coördinaat van het middelpunt van de voxel in RD (m)                                                                                   |
| Υ                | Y-coördinaat van het middelpunt van de voxel in RD (m)                                                                                   |
| Z                | Z-coördinaat van het middelpunt van de voxel in NAP (m)                                                                                  |
| Strat            | Geologische (lithostratigrafische) eenheid (laag) waar de voxel onderdeel van uitmaakt                                                   |
| Lithok           | Meest waarschijnlijke lithoklasse die representatief is voor de voxel                                                                    |
| Kans_1           | Kans dat de voxel gevuld is met lithoklasse organisch materiaal (veen) (0100%)                                                           |
| Kans_2           | Kans dat de voxel gevuld is met lithoklasse klei (0100%)                                                                                 |
| Kans_3           | Kans dat de voxel gevuld is met lithoklasse kleiig zand, zandige klei en leem (0100%)                                                    |
| Kans_4           | n.v.t. / vervallen                                                                                                    |
| Kans_5           | Kans dat de voxel gevuld is met lithoklasse fijn zand (0100%)                                                                            |
| Kans_6           | Kans dat de voxel gevuld is met lithoklasse midden zand (0100%)                                                                          |
| Kans_7           | Kans dat de voxel gevuld is met lithoklasse grof zand (0100%)                                                                            |
| Kans_8           | Kans dat de voxel gevuld is met lithoklasse grind (0100%)                                                                                |
| Kans_9           | Kans dat de voxel gevuld is met lithoklasse schelpen (0100%)                                                                             |
| Onz_lk           | De mate waarin het model in staat is om een eenduidige schatting te geven van de voor de voxel representatieve lithoklasse (0100%)       |
| Onz_ls           | De mate waarin het model in staat is om een eenduidige schatting te geven van de<br>geologische eenheid waartoe de voxel behoort (0100%) |

**INO** innovation for life

Tabel 2: Attributen in het NetCDF-bestand van GeoTOP.

### **Handige links**

### GeoTOP en TNO

Contactgegevens TNO – Geologische Dienst Nederland (DINOloket):

https://www.dinoloket.nl/contact

GeoTOP webportaal:

https://www.dinoloket.nl/ondergrondmodellen

GeoTOP informatie:

https://www.dinoloket.nl/detaillering-van-de-bovenste-lagen-met-geotop

https://www.dinoloket.nl/meer-weten

## ArcGIS Pro

GeoTOP in ArcGIS Pro:

https://www.arcgis.com/home/item.html?id=1e227c9dee7f4382994ba644337fbd8e

innovation

Wat is een Voxel Layer?:

https://pro.arcgis.com/en/pro-app/latest/help/mapping/layer-properties/what-is-a-voxel-layer-.htm

Navigeren door een Voxel Layer (Slice and Section Tools):

https://pro.arcgis.com/en/pro-app/latest/help/mapping/layer-properties/explorevoxel-layer.htm

Weergave van een Voxel Layer:

https://pro.arcgis.com/en/pro-app/latest/help/mapping/layer-properties/changethe-appearance-of-a-voxel-layer.htm

### NetCDF en OPeNDAP

NetCDF:

https://en.wikipedia.org/wiki/NetCDF

OPeNDAP:

https://en.wikipedia.org/wiki/OPeNDAP

### Colofon

Jan Stafleu, TNO – Geologische Dienst Nederland, 2021 en 2023. Met hartelijke dank aan Marleen Mulder en Niels van der Vaart (Esri Nederland) en Ivonne Seler (Esri Inc.).